# Lançamento de Plano de Ensino e Registro de Aulas no Suap

#### Acessar

# Ensino= Turmas e Diários= Plano de Ensino

## 1º Passo: Adicionar Plano de Ensino

| Início » Planos de Ensino<br>Planos de E | insino |       |   |                 |   |         | Adicionar Plano de Ensino 3 Ajuda |  |
|------------------------------------------|--------|-------|---|-----------------|---|---------|-----------------------------------|--|
| Texto:                                   |        | Ano:  | _ | Período Letivo: |   | Campus: |                                   |  |
|                                          | Ir     | Todos | T | Todos           | • | Todos   | •                                 |  |

### 2º Passo: Preencher todos os campos e salvar

|   | Inicio » Planos de Ensino » Adi<br>Adicionar Plan | no de Ensino | 😧 Ajuda |
|---|---------------------------------------------------|--------------|---------|
|   | Diários:*                                         | •            |         |
|   | Objetivos:*                                       |              |         |
| < | Conteúdo Programático:                            |              |         |
|   | Metodologia de Ensino: *                          |              |         |

| Critérios de Avaliação: *                      |   |   |
|------------------------------------------------|---|---|
|                                                |   |   |
|                                                |   |   |
|                                                |   |   |
|                                                |   |   |
|                                                |   |   |
|                                                |   |   |
|                                                |   |   |
|                                                |   |   |
|                                                |   |   |
|                                                |   |   |
|                                                |   |   |
|                                                |   |   |
| Referências Básicas:*                          |   |   |
|                                                |   |   |
|                                                |   |   |
|                                                |   |   |
|                                                |   |   |
|                                                |   |   |
|                                                |   |   |
|                                                |   |   |
|                                                |   |   |
|                                                |   |   |
|                                                |   |   |
|                                                |   |   |
|                                                |   |   |
|                                                |   |   |
| Defected as inc                                |   |   |
| Referências                                    |   | Ŀ |
| Referências<br>Complementar:*                  |   | L |
| Referências<br>Complementar:*                  |   | l |
| Referências<br>Complementar: *                 |   | l |
| Referências<br>Complementar: *                 |   | l |
| Referèncias<br>Complementar: *                 |   | l |
| Referèncias<br>Complementar: *                 |   | l |
| Referências<br>Complementar:*                  |   |   |
| Referências<br>Complementar:*                  |   |   |
| Referências<br>Complementar: *                 |   |   |
| Referências<br>Complementar: *                 |   |   |
| Referências<br>Complementar: *                 |   |   |
| Referências<br>Complementar: *                 |   |   |
| Réferências<br>Complementar: *<br>Observações: |   |   |
| Referências<br>Complementar: *<br>Observações: |   |   |
| Réferências<br>Complementar:*<br>Observações:  |   |   |
| Referências<br>Complementar: *<br>Observações: |   |   |
| Referências<br>Complementar: *<br>Observações: |   |   |
| Referências<br>Complementar: *<br>Observações: |   |   |
| Referências<br>Complementar: *<br>Observações: |   |   |
| Referências<br>Complementar: *<br>Observações: | Ø |   |
| Referências<br>Complementar: *<br>Observações: | C |   |

Observações: Texto:

Os registros de conteúdos no diário foram lançados uma única vez, com data correspondente a data de início da disciplina no Ambiente Virtual de Aprendizagem (AVA), em conformidade à Lei de Diretrizes e Bases da Educação nº 9394/96, artigo 47, §3º: É obrigatória a frequência de alunos e professores, salvo nos programas de educação a distância. O detalhamento dos conteúdos e atividades realizadas poderão ser verificados diretamente no AVA que é mantido pelo IFSULDEMINAS.

Registro de aulas para entrega da etapa.

|                                 |                              |                                           |                          | Editar Configuraçã                        | io de Avaliação Entregar Etapa 1    |
|---------------------------------|------------------------------|-------------------------------------------|--------------------------|-------------------------------------------|-------------------------------------|
| Registro de Aulas               | Registro de Faltas           | Registro de Notas/Conceitos 40            | Observações              | Estatísticas                              |                                     |
| Aulas da Etapa                  | 1                            |                                           |                          |                                           | Adicionar Aula                      |
| <ol> <li>Nenhuma aul</li> </ol> | a cadastrada para a Etapa    | 1 até o momento.                          |                          |                                           |                                     |
|                                 | s materiais ao diário. utili | ize o botão "Vincular Material". Caso ain | ida não tenha cadas      | trado o material no sistema. <b>cad</b> i | astre-o. Se não tiver certeza se iá |
| Para vincular novo              | s materials do diario, den   | ize o botao mileatar materiar e obse an   | idd ffido certifid eddab | crude o material no sistema, eau          | avere e. oc nuo errer cerecta se ja |

## Acessar o diário= Aba Registro de Aulas= Adicionar

Preencher os campos obrigatórios

"Campo quantidade": A quantidade de aulas deve ser de acordo com o número de aulas equivalente a carga horária da disciplina. (Ex. Carga Horária de 60 h = 60 aulas). Dessa forma, na quantidade registra-se 60.

Preencher o campo da data

No campo "conteúdo" deverá ser lançando o conteúdo programático do plano de ensino

| Adicionar Aul | a                                                                              | 9 |
|---------------|--------------------------------------------------------------------------------|---|
| Dados da Aula |                                                                                |   |
| Quantidade: * | Quantidade de aulas ministradas                                                |   |
| Etapa: *      | Primeira 🔻 Data: *                                                             |   |
| Conteúdo: *   | Atenção: Nenhum registro de aula relacionado a esta disciplina foi encontrado. | ^ |
|               | Click em algum registro ao lado para copiar seu conteúdo na área de texto.     | • |
| Salvar        |                                                                                | 2 |

Após o preenchimento dos campos "Salvar"

Se todas as notas estiverem lançadas "Entregar a etapa 1".